## TATA CARA MENDAFTAR IUMK MELALUI WEB OSS.GO.ID

1. Masuk Ke Website oss.go.id, klik daftar/masuk

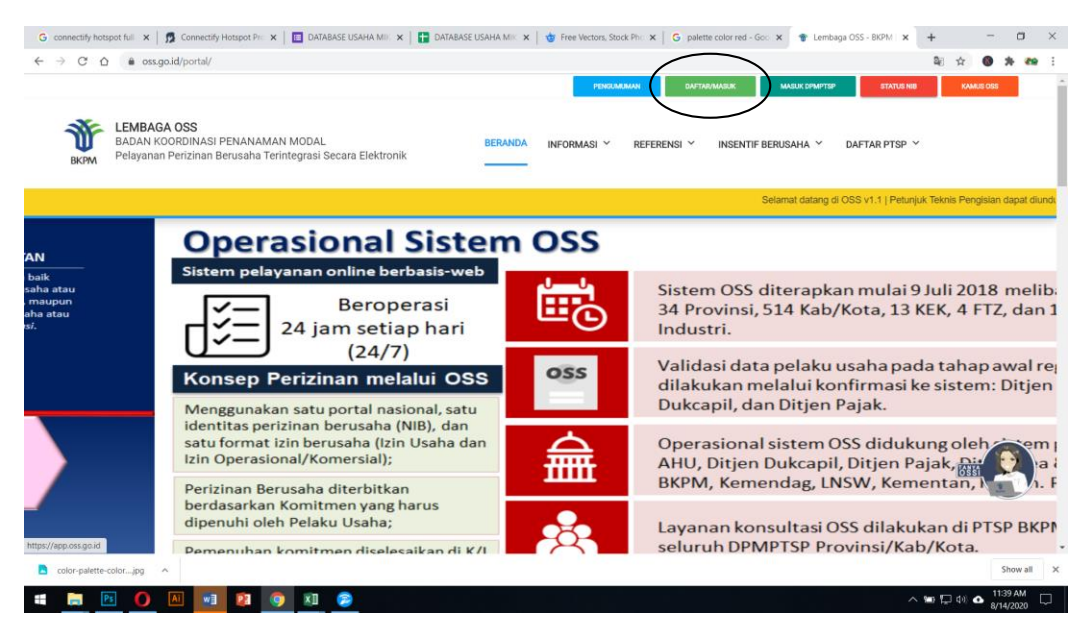

## 2. Klik tombol daftar

| G connectify hotspot full 🗙   👧 Connectify Hotspot Pic 🗴   🔟 DATABASE USAHA M | 💷 🗴 📑 DATABASE USAHA MIII 🗴 🛛 🤠 Free Vectors, Stock Phi 🗴 🗍 G palette color red - Goi 🗴                                           | 🕲 Lembaga OSS - BKPM 🗙 🕂 👘 🖂 🗙 |
|-------------------------------------------------------------------------------|----------------------------------------------------------------------------------------------------|--------------------------------|
| ← → C △ @ app.oss.go.id/app/#front/home                                       |                                                                                                    | x 🛛 🛪 ֎ i                      |
| ONLINE SINGLE SUBMISSION<br>REPUBLIK INCONESIA                                |                                                                                                    |                                |
| https://epo.os.go.id/sep/*                                                    | Form Login Usemanne. Password MUSIRAWAS MASURAN KODE CAPTCHA DI ATAS Deftar Lupa Password? Belum menerima email registrasi? Login |                                |
| Color-palette-colorjpg                                                        |                                                                                                    | Show all X                     |
| = 🔚 🖪 🚺 🔊 😰 🌍 🔊 🥭                                                             |                                                                                                    |                                |

3. Isi form data diri, pastikan tidak salah menginput alamat e-mail.

| Daftar                                    |                                                                                                    |                                                                                 |   |  |
|-------------------------------------------|----------------------------------------------------------------------------------------------------|---------------------------------------------------------------------------------|---|--|
| *) = Elemen Wajib di isi                  |                                                                                                    |                                                                                 | ^ |  |
| Jenis Identitas *)                        | Nomor Induk Kependudukan (NIK) *)                                                                                                   | Negara Asal *)                                                                  |   |  |
| Kartu Tanda Penduduk (KTP) ~              | Nomor Induk Kependudukan (NIK)                                                                                                    | (+62) - Indonesia 🗸 🗸                                                           |   |  |
|                                           | lsikan Nomor Identitas dari salah satu penanggung jawab<br>yang tercantum dalam akta<br>(untuk jenis pelaku usaha non perseorangan) |                                                                                 |   |  |
| Tanggal Lahir *)                          | Nomor Telepon Selular *)                                                                                                    | Alamat e-mail *)                                                                |   |  |
| tanggal-bulan-tahun                       | Nomor HP (tanpa 0 di depan)                                                                                                    | Alamat e-mail                                                                   |   |  |
| Format : (dd-mm-yyyy)                     | Contoh : 085712345678 menjadi 85712345678                                                                                           | Pastikan alamat email anda dapat menerima segala<br>notifikasi dari sistem OSS. |   |  |
| PADANG                                    |                                                                                                    |                                                                                 |   |  |
|                                           | MASUKAN KODE CAPTCHA DI ATAS                                                                                                    |                                                                                 |   |  |
| Saya mengerti dan menerima Syarat dan Ket | tentuan penggunaan sistem OSS                                                                                                    |                                                                                 |   |  |

4. Setelah klik saya mengerti, kemudia klik submit. Cek email yang digunakan untuk mendaftar.

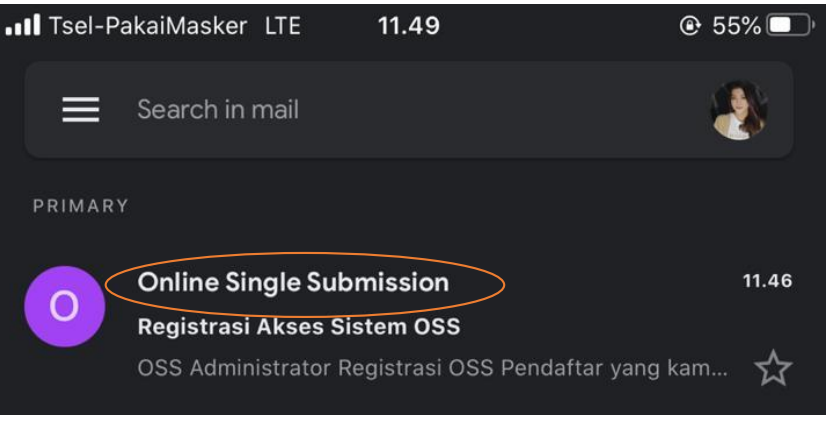

5. Klik aktivasi.

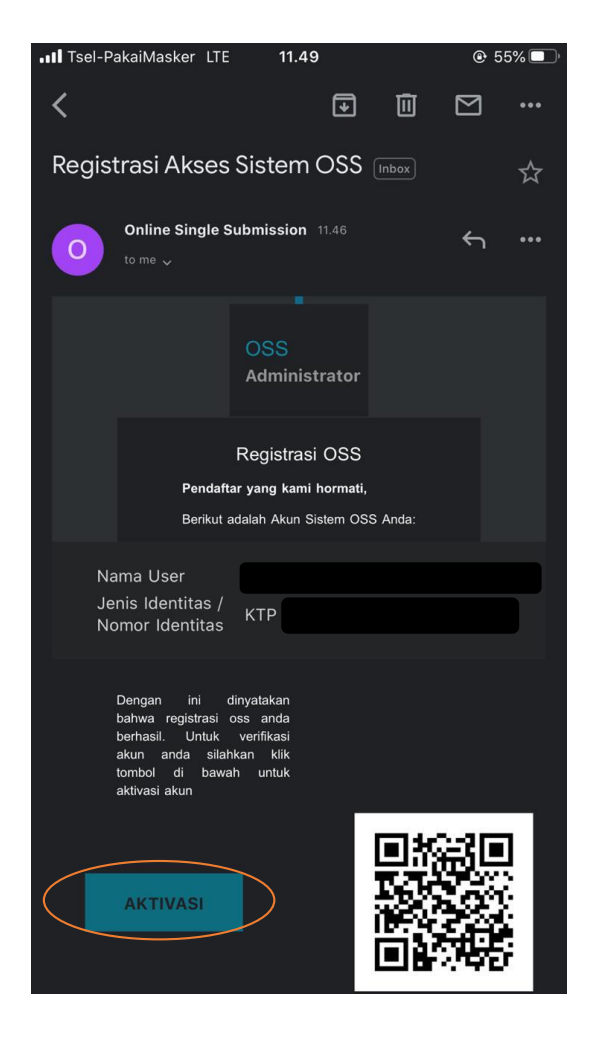

6. Sampai muncul notifikasi seperti gambar di bawah ini.

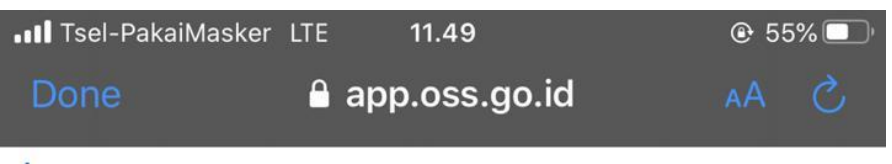

## Registrasi Berhasil

Terima kasih Anda telah melakukan pendaftaran pada aplikasi Online Single Submission. Silakan cek email kembali dan melakukan login di aplikasi dengan username dan password yang ada di email. Terima Kasih

7. Setelah klik aktivasi akan terkirim lagi email berisi username dan password untuk digunakan login melalui oss.go.id

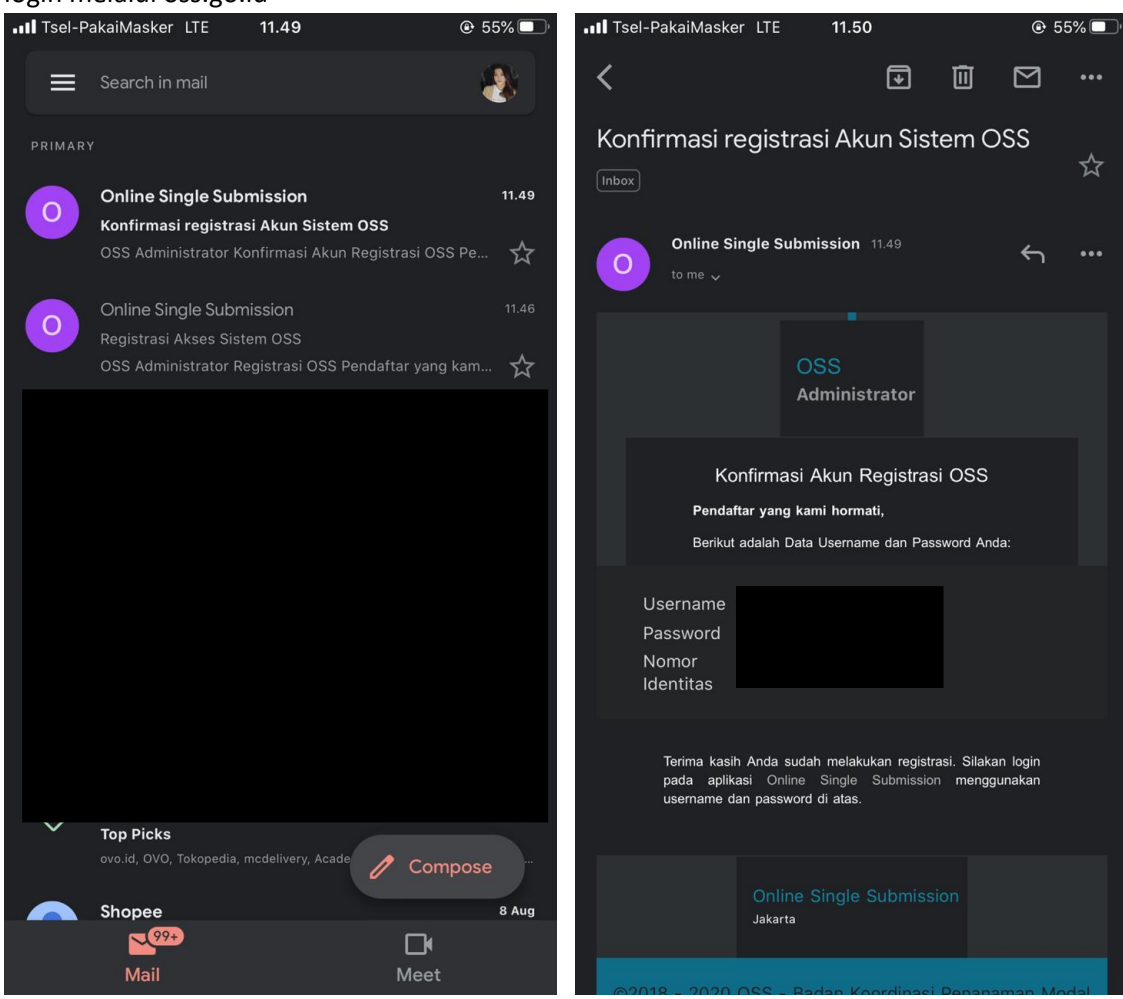

8. Kembali ke halaman oss untuk melakukan login, kemudian ini adalah tampilan dashboard oss Anda.

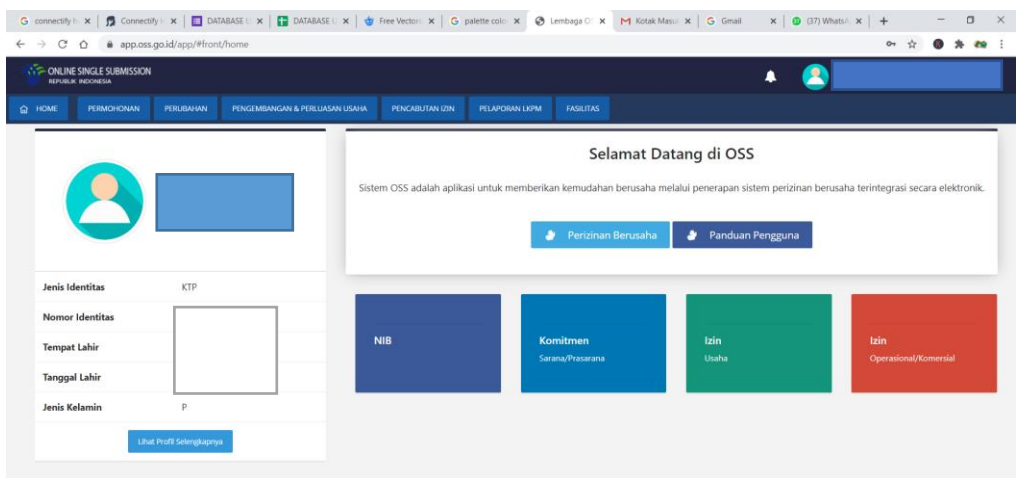

9. Untuk mendaftar IUMK, pilih permohonan > IUMK > Nomor Induk Berusaha (NIB)

| G connectify h: 🗙   👧 Connectify H                                     | ×   🔲 DATABASE U 🗙   🚹 DATABASE | U 🗙 🛛 🤠 Free Vectors 🗙 🗍 Ġ | palette color i 🗙 😵 Lembaga OS 🗙 🖸 (2) KU Pi | ≪ ×   G Gmail ×   ∰ (37) W            | WhatsA: ×   + - □ ×                    |
|------------------------------------------------------------------------|---------------------------------|----------------------------|----------------------------------------------|---------------------------------------|----------------------------------------|
| $\leftrightarrow$ $\rightarrow$ $C$ $\triangle$ $\hat{m}$ app.oss.go.i | id/app/#front/home              |                            |                                              |                                       | 아 ☆ 🕘 🎓 🗊 😭 🗄                          |
|                                                                        |                                 |                            |                                              | 🔺 🖲                                   |                                        |
| G HOME PERMOHONAN F                                                    | PERUBAHAN PENGEMBANGAN & PERLUA |                            | PELAPORAN LKPM FASILITAS                     |                                       |                                        |
| > NON PERSEORAN                                                        | gan 🔊                           |                            | Selamat Da                                   | tang di OSS                           |                                        |
| > IUMK<br>> USAHA LAINNYA                                              | > TRACKING                      | RUSAHA (NIB)               | : memberikan kemudahan berusaha me           | elalui penerapan sistem perizinan ber | rusaha terintegrasi secara elektronik. |
|                                                                        | > IZIN KOMERSIAL/               | PPERASIONAL                | 🤌 Perizinan Berusaha                         | 🤌 Panduan Pengguna                    |                                        |
| Jenis Identitas                                                        | KTP                             |                            |                                              |                                       |                                        |
| Nomor Identitas                                                        |                                 |                            | _                                            |                                       |                                        |
| Tempat Lahir                                                           |                                 | NIB                        | Komitmen<br>Sarana/Prasarana                 | <b>lzin</b><br>Usaha                  | <b>lzin</b><br>Operasional/Komersial   |
| Tanggal Lahir                                                          |                                 |                            |                                              |                                       |                                        |
| Jenis Kelamin                                                          | р                               |                            |                                              |                                       |                                        |
| Lihat Pro                                                              | fil Selengkapnya                |                            |                                              |                                       |                                        |
|                                                                        |                                 |                            |                                              |                                       |                                        |
| ttps://app.oss.go.id/app/#mikro/nib/form/ni                            | b                               |                            |                                              |                                       |                                        |

10. Silakan isi data profil Anda, Klik Simpan dan lanjutkan

| G connectify h: 🗙   👧 Connectify H 🗙   🛅 DATABASE U 🗙   🚼 DATABASE U                                                                                                    | 🗙 🛛 🍲 Free Vectors: 🗙 📔 🌀 palette color: 🗙                                                                                                    | 🔇 Lembaga OS 🗙 💶 (2) TER               | L 🔹 🗙 🛛 Ġ Gmail 🛛 🗙 🗍 🗊 (37) | WhatsA × + | - a ×     |  |  |  |  |  |  |
|----------------------------------------------------------------------------------------------------|----------------------------------------------------------------------------------------------------|----------------------------------------|------------------------------|------------|-----------|--|--|--|--|--|--|
| ← → C ☆ @ app.oss.go.id/app/#mikro/nib/form/nib                                                                                                    |                                                                                                    |                                        |                              | 아 ☆        | ) 🛪 🗊 🧰 E |  |  |  |  |  |  |
| ONLINE SINGLE SUBMISSION<br>REPURLIX INCONESIA                                                                                                    |                                                                                                    |                                        | + 😫                          |            |           |  |  |  |  |  |  |
| HOME PERMOHONAN PERUBAHAN PENGEMBANGAN & PERLUASAN                                                                                                    | USAHA PENCABUTAN IZIN PELAPORAN                                                                                                    | ILKPM FASILITAS                        |                              |            |           |  |  |  |  |  |  |
| /                                                                                                    |                                                                                                    |                                        |                              |            |           |  |  |  |  |  |  |
| FORM PERIZINAN MIKRO KECIL<br>Perizinan Mikro Kecil adalah menu yang digunakan oleh Pelaku Usaha perseoran                                                                                     | gan melakukan permohonan perizinan berusaha                                                                                                    | a dengan klasifikasi usaha mikro kecil |                              |            |           |  |  |  |  |  |  |
| Kriteria usaha mikro :<br>- Memiliki kekayaan bersih paling banyak Rp 50 juta (tidak termasuk tanah dan b<br>- Memiliki hasil penjualan tahunan paling banyak Rp 300 juta                      | angunan tempat usaha), atau                                                                                                    |                                        |                              |            |           |  |  |  |  |  |  |
| Kriteria Usaha kecil :<br>- Memiliki kekayaan bersih lebih dari Rp 50 Juta sampai dengan Rp 500 Juta (tida<br>- Memiliki hasil penjualan tahunan lebih dari Rp 300 Juta sampai dengan Rp 2,5 f | Kriteria Usaha kecil :<br>- Memilik Jakayaan bershi hebih dari Rp 50 Juta sampai dengan Rp 500 Juta (tidak termasuk tanah dan bangunan tempat usaha), atau<br>- Memilik Jakaja Ionjulabn tahunan lebih dari Rp 300 Juta sampai dengan Rp 2.5 M |                                        |                              |            |           |  |  |  |  |  |  |
|                                                                                                    |                                                                                                    |                                        |                              |            |           |  |  |  |  |  |  |
| 1 Data Profil 2 Data Usaha                                                                                                    | 3 Komitmen Prasarana Usaha                                                                                                    | 4 Draft NIB dan Izin Usaha             | 5 Output NIB dan Izin Usaha  |            |           |  |  |  |  |  |  |
|                                                                                                    |                                                                                                    |                                        |                              |            |           |  |  |  |  |  |  |
| DATA PEMOHON                                                                                                    |                                                                                                    |                                        |                              |            |           |  |  |  |  |  |  |
| Nama Pemilik Usaha                                                                                                    |                                                                                                    |                                        |                              |            |           |  |  |  |  |  |  |
| Nomor Induk Kependudukan (NIK)                                                                                                    |                                                                                                    |                                        |                              |            |           |  |  |  |  |  |  |
| Alamat Rumah (Sesuai KTP) *                                                                                                    |                                                                                                    |                                        |                              |            |           |  |  |  |  |  |  |

11. Masuk tahap selanjutnya, Data Usaha > Klik tambah Usaha > isi data sesuai data Anda > Simpan

| REPUBLIK INDONESIA                                    |                               |                          |                                 |                        |             |
|-------------------------------------------------------|-------------------------------|--------------------------|---------------------------------|------------------------|-------------|
| ME PERMOHONAN PERUBAHAN PI                            | ENGEMBANGAN & PERLUASAN USAHA | PENCABUTAN IZIN PEL      | PORAN LKPM FASILITAS            | Proses Simpan Permohon | an Berhasil |
| RM IZIN USAHA MIKRO KECIL                             |                               |                          |                                 |                        |             |
| n ini untuk jenis usaha Mikro Kecil, silakan isi data | ı di bawah ini                |                          |                                 |                        |             |
|                                                       |                               |                          |                                 |                        |             |
| 1 Data Profil 2 Data                                  | Usaha 3 I                     | Draft NIB dan Izin Usaha | 4 Output NIB dan Izin Usaha     |                        |             |
|                                                       |                               |                          |                                 |                        |             |
| $\frown$                                              |                               |                          |                                 |                        |             |
| sanda ah dhaadaa                                      |                               |                          |                                 | Cari Nama Usaha 🗸      | Q Ca        |
| amban Usana                                           |                               |                          |                                 |                        |             |
| n Nama Usaha                                          | KBLI                          | Daeran G                 |                                 |                        |             |
| Nama Usaha                                            | KBLI                          | Data 1                   | idak Ditemukan                  |                        |             |
| Nama Usaha                                            | KBLI<br>Dari O Data.          | Data 1                   | idak Ditemukan                  |                        |             |
| Nama Usaha                                            | KBLI<br>Dari O Data.          | Data 1                   | idak Ditemukan                  |                        |             |
| o Nama Utaha                                          | KBLI<br>Dari O Data.          | Data 1<br>Data 1         | idak Ditemukan<br>Setanjutnya 🌢 |                        |             |

| G connectify h: 🗙   👧 | Connectify H 🗙   🛅 DATABAS                                   | U 🗙   🚼 DATABASE U 🗙   🍲 Free Vectors: 🗙   G palette color: 🗙 🙆 Lembaga OS 🗴 🖪 (2) Haps 🔹 🗙   G Gmail | x   10 (37) WhatsA x   +        |
|-----------------------|--------------------------------------------------------------|----------------------------------------------------------------------------------------------------|---------------------------------|
| < → C ☆ ≜             | app.oss.go.id/app/#mikro/nib                                 | table/iumk_detil/VgQEOwVjGIQZQJiB2dSMQNmAjwHNVAxVDVRY1MwB2NXZQ82CWUIMVVhUTMBZVI2Uz8=/1597382769254    | 술 🕘 🏂 팩 🏘 🗄                     |
|                       | BMISSION                                                     |                                                                                                    | 🔺 🥂                             |
| 습 HOME PERMOH         | IONAN PERUBAHAN PE                                           | GEMBANGAN & FERLUASAN USAHA PENCABUTAN IZIN PELAPORAN LKPM FASILITAS                                  |                                 |
| -                     | Tambah Data                                                  |                                                                                                    | ×                               |
| FORM IZIN US/         |                                                              |                                                                                                    | -                               |
|                       |                                                              |                                                                                                    |                                 |
| 1 Data Profil         | Nama Usaha *                                                 | Ketikan Nama Usaha                                                                                    |                                 |
|                       | NPWP Usaha                                                   |                                                                                                    |                                 |
|                       |                                                              | Diisi jika npwp usaha berbeda dengan<br>newe ncihadi                                                  |                                 |
| Tambah Usaha          | Pilih KBLI 🚯 *                                               | nih uli bugan                                                                                         | Q Cari                          |
| No Nama U             | Sarana Uraha yang                                            |                                                                                                    |                                 |
| 10 🗸 10 Data          | Digunakan *                                                  | Ketikan Sarana Usaha, Contoh: Gerobak, Mesin Jahit, Teras Rumah                                       |                                 |
|                       | Alamat Lisaha *                                              |                                                                                                    |                                 |
|                       | Admac Osana                                                  | Ketikan alamat usaha, jika tidak menetap, cantumkan alamat sesuai dengan KTP                          |                                 |
|                       |                                                              |                                                                                                    | //                              |
|                       | Provinsi *                                                   | •                                                                                                    | , •                             |
|                       |                                                              |                                                                                                    |                                 |
|                       |                                                              |                                                                                                    |                                 |
|                       |                                                              |                                                                                                    |                                 |
| G connectify h: 🗙 🛛 👧 | Connectify H 🗙   🔳 DATABASI                                  | U 🗙   📴 DATABASE U 🗙   🍲 Free Vector: 🗴   G palette colo: 🗴 🔗 Lembaga O: 🗴 🖪 (2) Sugr. 🚸 🗙   G Gmail  | x   19 (39) WhatsA x   + - 10 × |
| < → ℃ ☆ 🔒             | app.oss.go.id/app/#mikro/nib                                 | table/iumk_detil/VgQEOwVjCIIQZQJiB2dSMQNmAjwHNVAxVDVRY1MwB2NXZQ82CWUIMVVhUTMBZVI2Uz8=/1597382769254   | 술 🔕 🏂 🔤 🦛 🗄                     |
| REPUBLIK INCONESIA    | BMISSION                                                     |                                                                                                    |                                 |
|                       |                                                              | GEMBANGAN & PERLUASAN USAHA PENCABUTAN IZIN PELAPORAN LKPM FASILITAS                                  |                                 |
|                       |                                                              |                                                                                                    |                                 |
| FORM IZIN USAF        | <b>HA MIKRO KECIL</b><br>Jsaha Mikro Kecil, silakan isi data | ji bawah ini                                                                                          |                                 |
|                       |                                                              |                                                                                                    |                                 |
| 1 Data Profil         | 2 Data                                                       | saha 3 Draft NIB dan Izin Usaha 4 Output NIB dan Izin Usaha                                           |                                 |
|                       |                                                              |                                                                                                    |                                 |
|                       |                                                              |                                                                                                    |                                 |
| Tambah Usaha          |                                                              | Cari Ne                                                                                               | Ima Usaha 🗸 🔍 🔍 Cari            |
| 1 HOUSE OF            | aha KBLI<br>F COTTON Kode KBLI : 14302 -                     | Daerah Usaha Data Usaha<br>INDUSTRI PAKAJAN JADI SULAMAN/BORDIR                                       |                                 |
|                       |                                                              |                                                                                                    |                                 |
|                       |                                                              |                                                                                                    |                                 |
| 10 × 10 Data Pa       | r Halaman Menamnilkan 1 - 1 D                                | ri 1 Data                                                                                             |                                 |
| <                     |                                                              |                                                                                                    |                                 |
|                       |                                                              | ♦ Kembali Selanjutnya ♦                                                                               |                                 |
|                       |                                                              |                                                                                                    |                                 |
|                       |                                                              |                                                                                                    | *                               |

12. Klik Selanjutnya untuk menuju Draft NIB dan Izin Usaha, cek terlebih dahulu draft NIB dan Izin Usaha Anda.

| connectify h: 🗙 📔 👧 Connectify H 🔉             | 🕻 📔 DATABASE U 🛪 🛛 🚼 DATABASE U     | 🗙 🛛 🤠 Free Vectors: 🗙 🗍 G palette colo: 🗙 | 🗧 🚱 Lembaga OS 🗙 🖪 (2) Pa   | m: 🔃 🗙 📔 Ġ Gmail | 🗙 📔 😰 (39) WhatsA 🗄 | < + | - 0    |    |
|------------------------------------------------|-------------------------------------|-------------------------------------------|-----------------------------|------------------|---------------------|-----|--------|----|
| → C A app.oss.go.id                            | /app/#mikro/nib/form/data_pemohon/E | 3VcPMF10WnkCNwRkUjJbOFQxVmhTYQFgVD        | VSYFQ3AGRTYQA5BWIdZF9rVjRV  | MVYyAGw=         |                     | ☆ ( | * =    | 29 |
| ONLINE SINGLE SUBMISSION<br>REPUBLIK INDONESIA |                                     |                                           |                             |                  | * 🖲 📃               |     |        |    |
| HOME PERMOHONAN PE                             | RUBAHAN PENGEMBANGAN & PERLUASA     | N USAHA PENCABUTAN IZIN PELAPORAN         | ILKPM FASILITAS             |                  |                     |     |        |    |
|                                                |                                     |                                           |                             |                  |                     |     |        |    |
| 1 Data Profil                                  | 2 Data Usaha                        | 3 Draft NIB dan Izin Usaha                | 4 Output NIB dan Izin Usaha |                  |                     |     |        |    |
|                                                |                                     |                                           |                             |                  |                     |     |        |    |
| DAFTAR PERIZINAN YANG TE                       | LAH DIPEROLEH                       |                                           |                             |                  |                     |     |        |    |
|                                                |                                     |                                           |                             | Cari             | Nama Usaha 🗸        |     | Q Cari |    |
| No Nama Usaha                                  |                                     | Kewenangan                                |                             | Aksi             | Unggah Izin         |     |        |    |
| 1 I HOUSE OF COTTON                            |                                     | Kabupaten/Kota                            |                             |                  | -                   |     |        |    |
| 10 🗸 10 Data Per Halaman. Me                   | nampilkan 1 - 1 Dari 1 Data.        |                                           |                             |                  |                     |     |        |    |
|                                                |                                     |                                           |                             |                  |                     |     |        |    |
|                                                |                                     | Preview Draft NIB 🗎 Prev                  | iew Draft Izin Usaha 🖪      |                  |                     |     |        |    |
|                                                |                                     |                                           |                             |                  |                     |     |        |    |
| DATA REMOUDN                                   |                                     |                                           |                             |                  |                     |     |        |    |

13. Kemudia scroll ke bawah untuk mencentang kotak pernyataan seperti gambar dibawah ini > Klik Proses NIB dan Izin Usaha.

| G conn                       | ectify ht 🗙   👧 Co                       | nnectify H 🗙   🔳 D                                  | DATABASE U 🗙   🚹 DATA        | BASE U 🗙 📔 🍲     | Free Vectors × | G palette color × | 🕄 Lembaga OS 🗙 | <ul> <li>(2) Pame</li> </ul> | * ×   G | Gmail   | 🗙   😰 (39) V | VhatsA ×   | +        | -            | ٥    | × |
|------------------------------|------------------------------------------|-----------------------------------------------------|------------------------------|------------------|----------------|-------------------|----------------|------------------------------|---------|---------|--------------|------------|----------|--------------|------|---|
| $\leftarrow \   \rightarrow$ | С 🟠 🔒 ар                                 | p.oss.go.id/app/#mi                                 | ikro/nib/form/data_pemc      | hon/BVcPMFI0V    | VnkCNwRkUjJbO  | FQxVmhTYQFgVDVS   | YFQ3AGRTYQA5BV | VldZF9rVjRVMV                | YyAGw=  |         |              |            | ☆        | *            | =, 👦 | : |
| W .                          | ONLINE SINGLE SUBMI<br>EPUBLIK INDONESIA | SSION                                               |                              |                  |                |                   |                |                              |         |         | . 🦲          |            |          |              |      | Â |
| 습 HON                        | IE PERMOHON                              | an perubahan                                        | PENGEMBANGAN & PEF           | ILUASAN USAHA    | PENCABUTAN IZ  | IN PELAPORAN L    | KPM FASILITAS  |                              |         |         |              |            |          |              |      |   |
| Mo                           | dal / Kekayaan Bers                      | sih *                                               | Rp                           | 10.000.000       |                |                   |                |                              |         |         |              |            |          |              |      | - |
|                              |                                          |                                                     |                              |                  |                |                   |                |                              |         |         |              |            |          |              |      |   |
|                              |                                          |                                                     |                              |                  |                |                   |                |                              |         | Cari Na | ma Usaha 🖌   |            |          | ۵ (          | Tari |   |
| N                            | o Nama Usaha                             |                                                     |                              |                  |                |                   |                |                              |         |         |              |            |          |              |      |   |
| 1                            | O HOUSE OF CO                            | DTTON Kode KBLI                                     | : 14302 - INDUSTRI PAKAIAN   | I JADI SULAMAN/I | BORDIR         |                   |                |                              |         |         |              |            |          |              |      |   |
| 1                            | 0 👻 10 Data Per H                        | alaman. Menampilkan                                 | n 1 - 1 Dari 1 Data.         |                  |                |                   |                |                              |         |         |              |            |          |              |      |   |
|                              |                                          |                                                     |                              |                  | <u> </u>       |                   |                |                              |         |         |              |            |          |              |      |   |
| $\left( \right)$             | ✓ *) Dengan<br>- Bena<br>- Dapat dip     | ini saya menyata<br>r dan valid<br>pertanggung jawa | ikan bahwa kelengka<br>abkan | pan data yg s    | aya isikan :   | >                 |                |                              |         |         |              |            |          |              |      | Ì |
|                              |                                          |                                                     |                              |                  |                |                   |                |                              |         | (       |              | ball Prose | s NIB Da | n Izin Usaha |      | ) |

14. Selamat NIB Anda telah terbit, silakan cetak NIB dan Izin Usaha Anda.

| G connectify h: x   🛱 Connectify h: x   🛄 DATABASE U x   🖶 DATABASE U x   🔮 DATABASE U x   🔮 Free Vectors: x   G palette color: x   🥸 Lembaga O: x   💁 (2) Dens: 4: x   G Gmail x   💩 (39) WhatsA x   + | – o ×       |
|----------------------------------------------------------------------------------------------------|-------------|
| 🔄 🕆 🕐 🏠 🔹 app.oss.go.ld/app/#mikro/nib/action/data_pemohon/AFJTbAVj94H9eaw/iVTVVNgRNAT8GNAFg822/22/238WEHNQM6VTkPNIFUzEPVvsgaringVTk=                                                                   | ) 🛭 🛪 🗊 🐽 E |
| Information     Information       Information     Information                                                                                                    |             |
| C HOME PERMICHONIAN PERUBAHAN PERCEMBANGAN & PERCLASAN USAHA PENCABUTAN IZIN PELAPORAN LKPM FASULTAS                                                                                                    |             |
|                                                                                                    |             |
|                                                                                                    |             |
| 1 Data Profil 2 Data Usaha 3 Draft NIB dan Izin Usaha 4 Output NIB dan Izin Usaha                                                                                                    |             |
|                                                                                                    |             |
| Selamat ! NIB Anda telah terbit                                                                                                    |             |
|                                                                                                    |             |
|                                                                                                    |             |
| DAFTAR PERIZINAN YANG TELAH DIPEROLEH                                                                                                    |             |
| Cari Nama Usaha 🗸                                                                                                    | Q Cari      |
| No Nama Usaha Kewenangan Aksi Unggah Izin                                                                                                    |             |
| 1 O HOUSE OF COTTON Kabupaten/Kota -                                                                                                    |             |
| 10 🗸 10 Data Per Halaman. Menampilkan 1 - 1 Dari 1 Data.                                                                                                    |             |
|                                                                                                    |             |
| Cestak Mell 🔯 Cestak Isen Usaha (2) Previdee Isen Usaha (2)                                                                                                    |             |
|                                                                                                    |             |
|                                                                                                    |             |